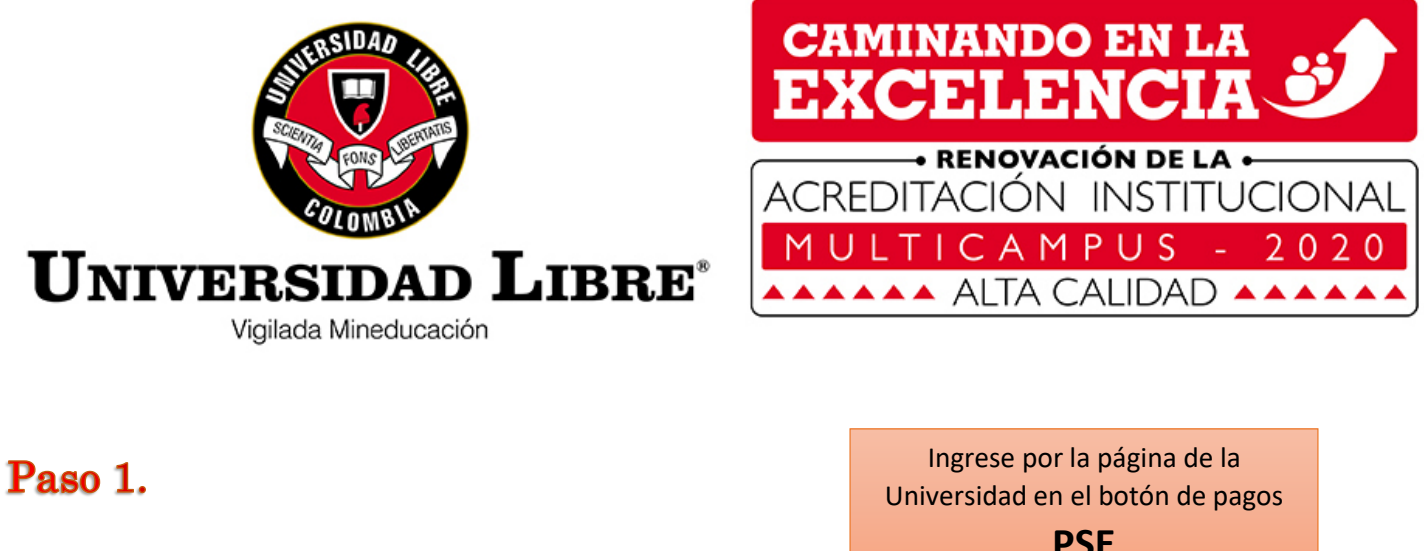

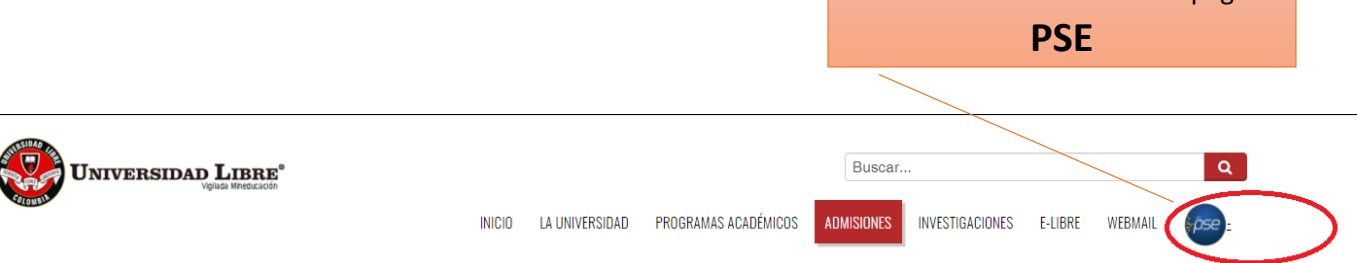

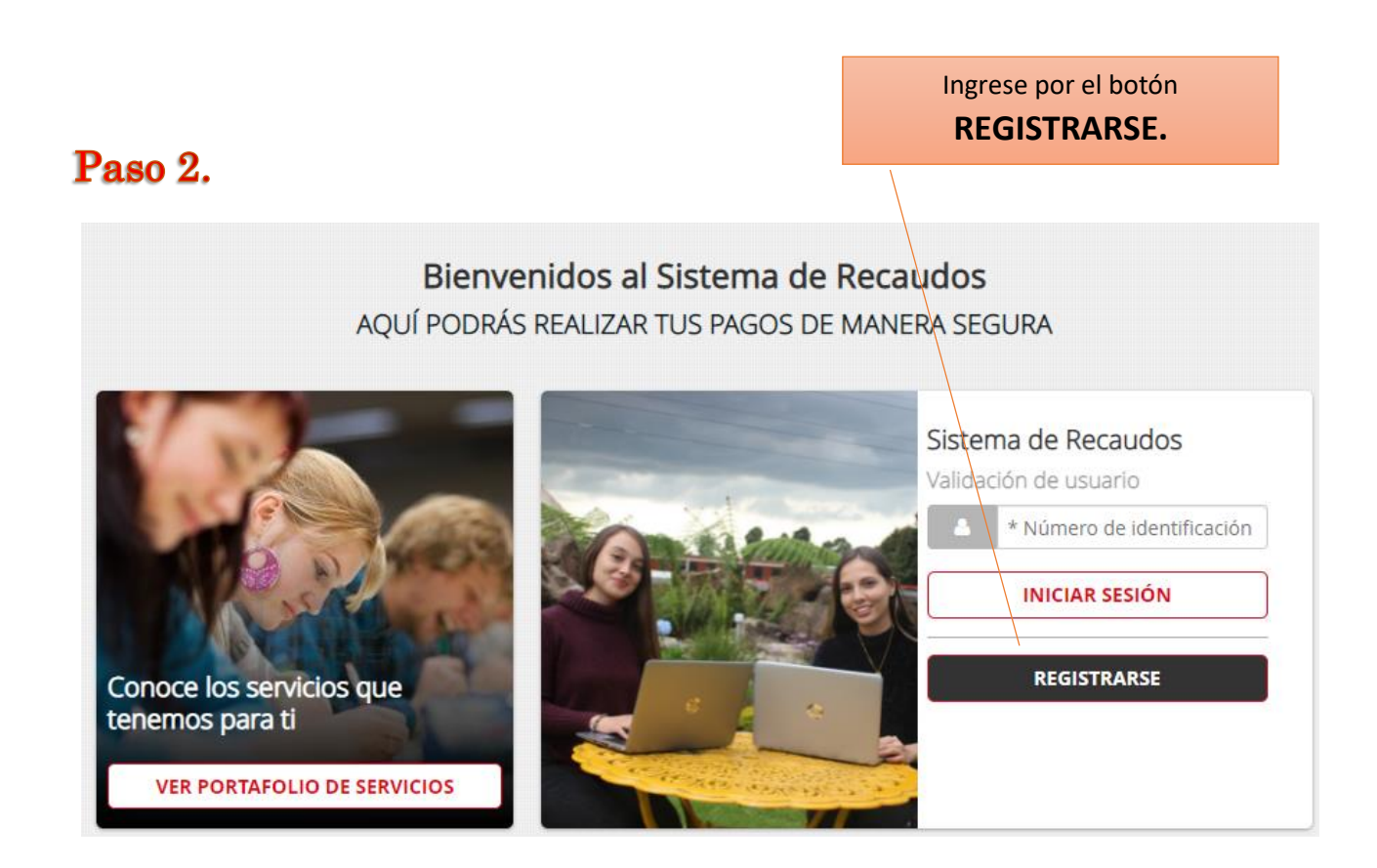

## Paso 3

Paso 4

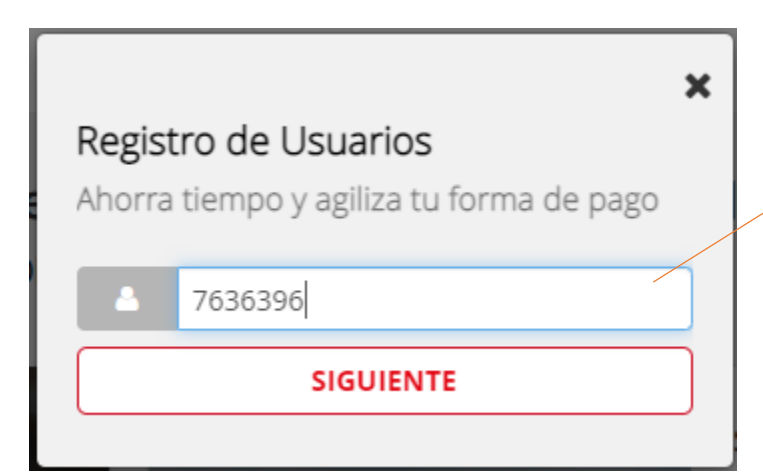

Ingrese el número de identidad de la persona que tiene generada la factura (aspirante, estudiante, egresado)

Registre los Datos solicitados, y dar click en **BIENVENIDO** 

| orra tiempo v agiliza tu forma de p | ago                |  |
|-------------------------------------|--------------------|--|
| ond dempo y ogniza ta forma de p    | ,                  |  |
| PERSONA NATURAL PERSONA JU          | JRÍDICA            |  |
|                                     |                    |  |
| * Número de identificación          | Nombres            |  |
| * Apellidos                         | Correo electrónico |  |
| +57 • * Teléfono                    |                    |  |
| * Dirección                         | * Ciudad           |  |
|                                     | ¡BIENVENIDO!       |  |

Paso 5

Una vez está registrado puede ingresar con su número de identidad a realizar los pagos.

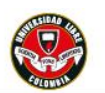

## SEDE BARRANQUILLA

SALIDA SEGURA

## Bienvenidos al Sistema de Recaudos

AQUÍ PODRÁS REALIZAR TUS PAGOS DE MANERA SEGURA

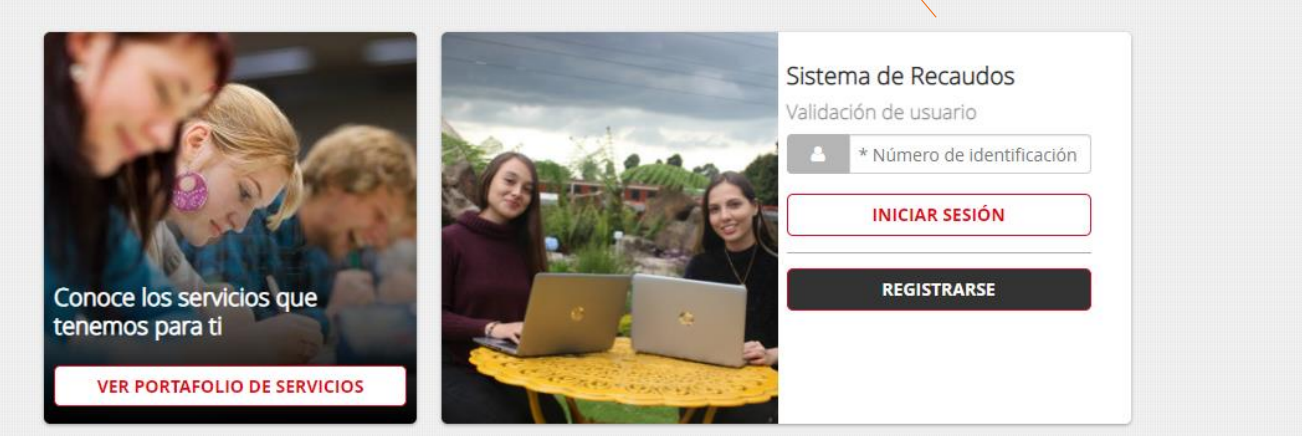